### ♥ COMPAGNON

#### PPPoE kapcsolat beállítás Windows 10 operációs rendszer alatt

#### 1.

Írja be a keresőbe "Vezérlőpult", és nyissa meg Válassza a "Hálózati és megosztási központ" -ot

| 🖭 Mino                   | len vezérlőpultelem           |           |                                      |     |                           |      |                                   | -                       |   | × |
|--------------------------|-------------------------------|-----------|--------------------------------------|-----|---------------------------|------|-----------------------------------|-------------------------|---|---|
| $\leftarrow \rightarrow$ | ・ 、 个 🔝 > Vezérlőpult > Minde | n vezérle | õpultelem                            |     |                           |      | 5 v                               | Keresés a Vezérlőpulton | ۶ | D |
| A szá                    | mítógép beállításainak megad  | ása       |                                      |     |                           | Megt | ekintés a következő :             | szerint: Nagy ikonok 🔻  |   |   |
|                          | Alapértelmezett<br>programok  |           | Automatikus lejátszás                | Ģ   | Beszédfelismerés          | A    | Betűkészletek                     |                         |   | ^ |
|                          | Billentyűzet                  | R         | BitLocker<br>meghajtótitkosítás      | Þ   | Biztonság és karbantartás |      | Biztonsági me<br>visszaállítás (V | ntés és<br>V            |   |   |
| P                        | Dátum és idő                  |           | DTS Audio Control                    | 9   | Egér                      | ٢    | Energiagazdál<br>lehetőségek      | kodási                  |   |   |
| 4                        | Eszközkezelő                  |           | Eszközök és nyomtatók                |     | Fájlelőzmények            | 3    | Fájlkezelő beál                   | lításai                 |   |   |
| <u>8</u>                 | Felhasználói fiókok           | -         | Felügyeleti eszközök                 | F   | Flash Player (32 bites)   | ų    | Hálózati és me<br>központ         | gosztási                |   |   |
| 9                        | Hang                          |           | Helyreállítás                        |     | Hibaelhárítás             | 6    | Hitelesítóadat                    | kezelő                  |   |   |
| R                        | Indexelési beállítások        | P         | Intel® HD grafika                    |     | Internetbeállítások       |      | Java (32 bites)                   |                         |   |   |
| ٩                        | Kezeléstechnikai központ      |           | Munkahelyi mappák                    | ١   | Posta (32 bites)          | õ    | Programok és<br>szolgáltatások    |                         |   |   |
| Ð                        | Régió                         | -         | RemoteApp- és asztali<br>kapcsolatok |     | Rendszer                  | 1    | Színkezelés                       |                         |   |   |
|                          | Calabraalaálá köznaat         | 3         | Téles és pavisésié                   | SZ. | Táralábalval              | (i=) | Talafan és mai                    | łam                     |   | ¥ |

### 2.

Válassza ki az "Új kapcsolat vagy hálózat beállítása" lehetőséget.

| → Y T Yezerlöpult                              | t > Minden vezérlőpultelem > Hálózati és                                           | megosztási központ                                                           | ~ | õ | Keresés a Vezérlőpulton | م<br>ر |
|------------------------------------------------|------------------------------------------------------------------------------------|------------------------------------------------------------------------------|---|---|-------------------------|--------|
| Vezérlőpult – kezdőlap                         | Alapvető hálózati adatok megte                                                     | Alapvető hálózati adatok megtekintése és kapcsolatok beállítása              |   |   |                         |        |
| Adapterbeállítások módosítása                  | Aktív hálózatok megtekintése                                                       |                                                                              |   |   |                         |        |
| Speciális megosztási<br>beállítások módosítása | Magánhálózat                                                                       | Hozzáférés típusa: Internet<br>Kapcsolatok: 🔋 Ethernet                       |   |   |                         |        |
| Online médialejátszás<br>beállításai           | -                                                                                  |                                                                              |   |   |                         |        |
|                                                | Hálózatkezelési beállítások módosítása –                                           |                                                                              |   |   |                         |        |
|                                                | Új kapcsolat vagy hálózat beáll<br>Szélessávú, telefonos vagy virti<br>beállítása. | ítása<br>Jális magánhálózati kapcsolat, illetve útválasztó vagy elérési pont |   |   |                         |        |
|                                                | Hibaelhárítás<br>Hálózati hibák diagnosztizálása                                   | ı és javítása, illetve hibaelhárítási tudnivalók elérése.                    |   |   |                         |        |
|                                                |                                                                                    |                                                                              |   |   |                         |        |
|                                                |                                                                                    |                                                                              |   |   |                         |        |

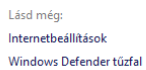

honlap: www.compagnon.hu | e-mail: info@compagnon.hu | levél: 1031 Vízimolnár utca 2 telefon: (1) 242-0540 | fax: (1) 421-0327 | iroda: 1031 Vízimolnár utca 2. bank: CIB Bank Zrt. 10700763-68775148-51100005 | adószám: 22930352-2-41

# ♥ COMPAGNON

3.

Válassza ki a "Csatlakozás az internethez" menüpontot. Kattintson a "Tovább" gombra!

|                        | si ierietoseg i                               | κιναιασείασα                                    |                                     |                   |       |  |
|------------------------|-----------------------------------------------|-------------------------------------------------|-------------------------------------|-------------------|-------|--|
| Csatla<br>Széles       | kozás az internet<br>sávú vagy telefoi        | thez<br>nos internetkapc                        | solat beállítása.                   |                   |       |  |
| Új hál                 | <b>ózat beállítása</b><br>álasztó vagy elér   | ési pont beállítás                              | a.                                  |                   |       |  |
| Csatla                 | <b>kozás kézzel veze</b><br>t hálózathoz való | <b>eték nélküli háló</b> z<br>o csatlakozás vag | z <b>athoz</b><br>y vezeték nélküli | új profil létreho | zása. |  |
| <b>Kapcs</b><br>Telefo | olódás munkahe<br>nos vagy virtuáli:          | <b>lyhez</b><br>s magánhálózati                 | kapcsolat beállít                   | ása munkahelyl    | nez.  |  |
|                        |                                               |                                                 |                                     |                   |       |  |

4.

Válassza ki az "Új kapcsolat beállítása" menüpontot.

| ← | November 2 Csatlakozás az internethez | - |     | ×   |
|---|---------------------------------------|---|-----|-----|
|   | Már van élő internetkapcsolat         |   |     |     |
|   | i                                     |   |     |     |
|   | → Böngészés az interneten             |   |     |     |
|   | → Új kapcsolat beállítása             |   |     |     |
|   |                                       |   |     |     |
|   |                                       |   | Még | jse |

honlap: www.compagnon.hu | e-mail: info@compagnon.hu | levél: 1031 Vízimolnár utca 2 telefon: (1) 242-0540 | fax: (1) 421-0327 | iroda: 1031 Vízimolnár utca 2. bank: CIB Bank Zrt. 10700763-68775148-51100005 | adószám: 22930352-2-41

## ♥ COMPAGNON

| 5.                                          |  |
|---------------------------------------------|--|
| Válassza a "Szélessávú (PPPoE)" lehetőséget |  |

|                             |                                      |                                                                                                    |                                                                                                    | —                 |      | $\times$ |
|-----------------------------|--------------------------------------|----------------------------------------------------------------------------------------------------|----------------------------------------------------------------------------------------------------|-------------------|------|----------|
|                             | ← 🏟 Cs                               | atlakozás az internethez                                                                                   |                                                                                                    |                   |      |          |
|                             | Hogy                                 | yan szeretne kapcsoló                                                                                      | dni?                                                                                                    |                   |      |          |
|                             |                                      | Szélessávú (PPPoE<br>Kapcsolódás felhasználó                                                               | )<br>nevet és jelszót igénylő DSL- vagy kábelmo                                                                  | odem segítségév   | rel. |          |
|                             |                                      |                                                                                                    |                                                                                                    |                   |      |          |
|                             |                                      |                                                                                                    |                                                                                                    |                   |      |          |
|                             |                                      | lelenienek men a czámítóné                                                                                 | nen harználatra he nem állíðott csatlakozási                                                                     | i beállítárok is  |      |          |
|                             |                                      | <u>perenjenek meg a szamitoge</u>                                                                          | pen nasznalatra be nem anitott Csatlakozasi                                                                      | Dealintasok is    |      |          |
|                             |                                      |                                                                                                    |                                                                                                    |                   | Mégs | se       |
| 6.<br>Adja<br>Pipá<br>Katti | ı meg a t<br>Ija be a ,<br>ntson a , | őlünk kapott felhas;<br>,Jelszó tárolása" leh<br>,Csatlakozás" gomb                                        | ználói nevet, és jelszót a megf<br>etőséget<br>ora"                                                              | elelő helye       | kre. |          |
|                             | ,                                    |                                                                                                    |                                                                                                    | _                 | ×    |          |
|                             | ÷                                    | 👽 Csatlakozas az internethez                                                                               |                                                                                                    |                   |      |          |
|                             |                                      |                                                                                                    |                                                                                                    |                   |      |          |
|                             |                                      | <u>F</u> elhasználónév:                                                                                    | [Internetszolgáltatótól kapott név]                                                                              |                   |      |          |
|                             |                                      | Jelszó:                                                                                                    | [Internetszolgáltatótól kapott jelszó]                                                                           |                   |      |          |
|                             |                                      |                                                                                                    | ☐ Karakterek <u>m</u> egjelenítése<br>□ Jelszó tárolása                                                          |                   |      |          |
|                             |                                      | <u>K</u> apcsolat neve:                                                                                    | Szélessávú kapcsolat                                                                                             |                   |      |          |
|                             |                                      | A kapcsolat használatár<br>A beállítás eredmények<br>használhatja a kapcsola<br>Nincs internetszolgáltatóm | nak <u>e</u> ngedélyezése más felhasználók számára<br>ént a számítógéphez hozzáféréssel rendelkező felha<br>tot. | asználók mindegyi | ke   |          |

honlap: www.compagnon.hu | e-mail: info@compagnon.hu | levél: 1031 Vízimolnár utca 2 telefon: (1) 242-0540 | fax: (1) 421-0327 | iroda: 1031 Vízimolnár utca 2. bank: CIB Bank Zrt. 10700763-68775148-51100005 | adószám: 22930352-2-41

<u>C</u>satlakozás Mégse